# Инструкция по настройке режима Port Forwarding в модемах Acorp Sprinter@ADSL LAN120, LAN420 и W400G

## I. Ввеление

Использование xDSL модема в режиме маршрутизатора с активированной службой NAT/Firewall является неоспоримым преимуществом в плане защиты домашней сети от нежелательных вторжений из сети Интернет, но вместе с безопасностью, пользователю, возможно, предстоит столкнуться с необходимостью настройки службы Port Forwarding.

Целью написания данной инструкции является необходимость развеять миф о сложности настройки службы Port Forwarding у начинающего пользователя.

Перед тем как погрузится в мир настройки описываемой службы, следует пояснить для каких целей она применяется. Наверно, все в какой-то мере пробовали играть в он-лайн игры с использованием сети Интернет (Рис. 1).

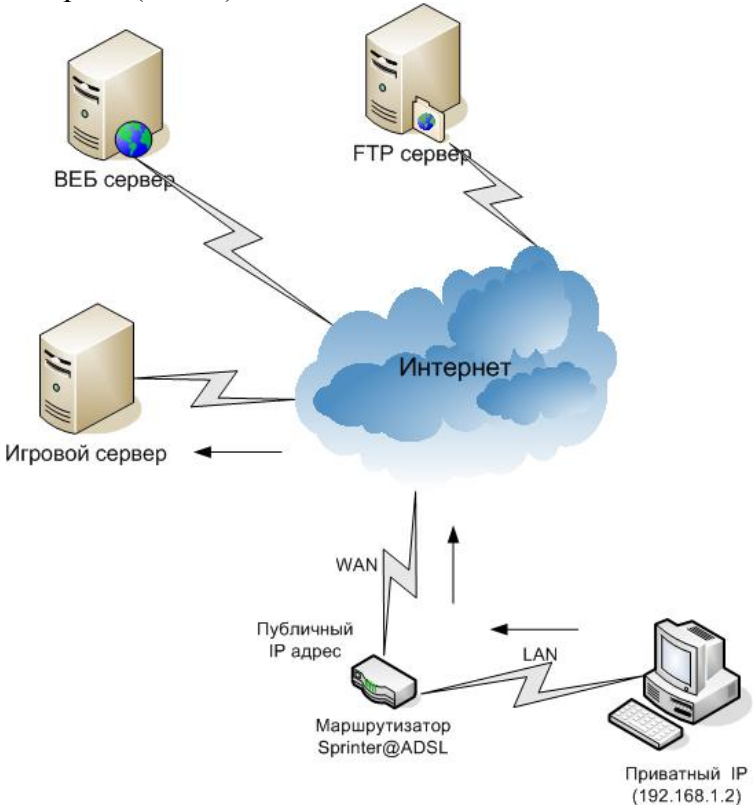

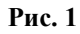

Вы подключаетесь к определенному серверу, и начинается сеанс игры (направление установления сеанса показано стрелками). Но что будет, если вы хотите организовать подобный сервер у себя дома? Или в связи с постоянным доступом в Интернет, посредством xDSL модема, возникло желание перенести свою домашнюю страничку с бесплатного «хостинга» на свой домашний НТТР сервер. А может, вы часто ездите по миру и вам необходимо сделать доступ на свою директорию при помощи FTP сервера. В этом случае, удаленный компьютер должен обратиться к вашему Игровому, НТТР или FTP серверу, находящемуся за xDSL (направление установления сеанса модемом показано стрелками), но в данном случае непременно возникнет следующая проблема - невидимость вашего персонального компьютера или локальной сети из-за службы NAT/Firewall модема (Рис. 2).

NAT (Network Address Translation) -IP служба трансляции адресов внутренней сети в IP адреса внешней сети. Данная служба применяется, когда адреса внутренней сети выбираться из диапазонов приватных IP адресов зарезервированных для использования в локальных сетях, таких как 10.х.х.х., 172.16.x.x-172.31.x.x 192.168.x.x. И Важной особенностью приватных адресов является невозможность обращения из сети Интернет к хосту имеющему подобный адрес, т.е. они невидимы из сети Интернет. А также невозможность доступа в сеть Интернет с подобного адреса без использования службы NAT.

Следует это из-за того, что невозможно обратиться к вашему персональному компьютеру с IP адресом 192.168.1.2 из сети Интернет (подробности читайте во врезке о службе NAT). Но, в тоже время, вы всегда можете обратиться к публичному IP адресу вашего модема, получаемого из пула IP адресов провайдера. Для чего это можно применить? А очень просто. Совместно со службой NAT можно настроить проброс портов, открытых на WAN интерфейсе модема, во внутреннюю сеть на определенный персональный компьютер и, таким образом, получить доступ к Игровому, НТТР или FTP серверу. Да и не только к ним, а к любому порту, используемому сетевым приложением на вашем персональном компьютере. Именно для реализации всего этого применяется служба Port Forwarding.

Порт – точка входа в сетевое приложение, применяемое для отделения ланных одного приложения данных OT предназначенных другого для приложения, совместно исполняемых в данный момент на персональном компьютере. Порты могут подразделяться на UDP и TCP, т.е. зависеть от транспортного протокола. Значения портов могут принимать значения 0-65535, множество портов зарезервировано за определенными приложениями. Например, 21/ТСР порт для службы FTP, 6881/TCP и 6881/UDP порты для P2P сети BitTorrent. Co списком портов используемых различными приложениями можно ознакомится по данному адресу: www.iana.org/assignments/port-numbers

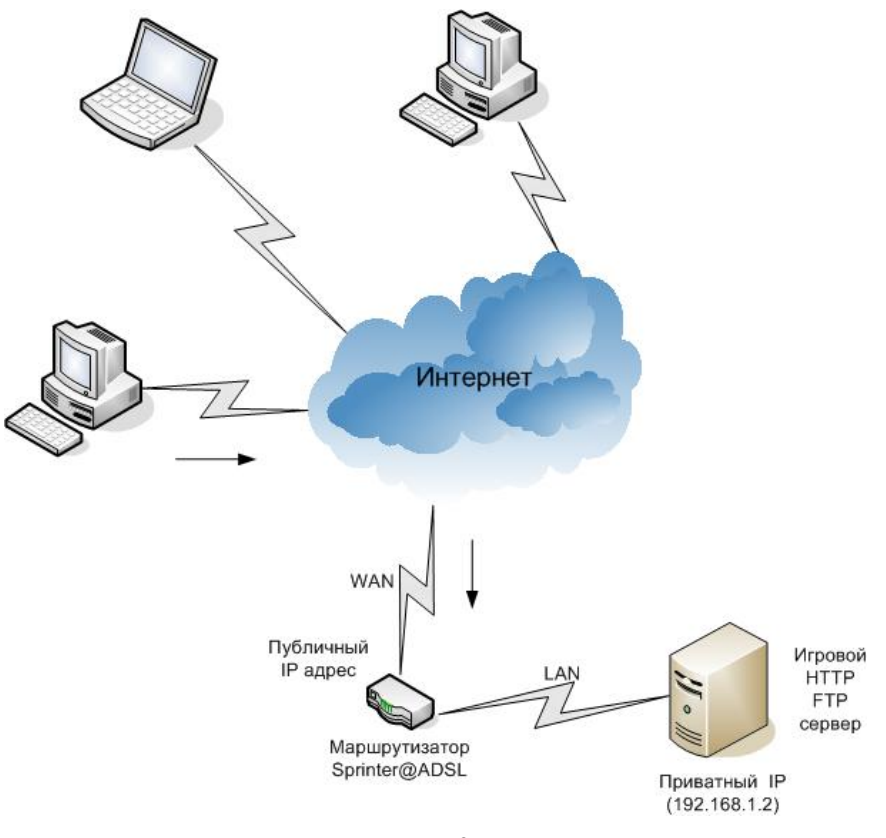

Рис. 2

### II. Резервирование IP-адреса

Перед настройкой службы Port Forwarding необходимо произвести резервирование IP-адреса вашего персонального компьютера в маршрутизаторе Acorp Sprinter@ADSL.

 Нажмите кнопку Пуск / Выполнить и запустите команду *cmd*. Откроется окно командной строки, в котором необходимо выполнить команды (Puc. 3): *Ipconfig /release Ipconfig /release*

| C:\WINDOWS\system32\cmd.exe                                                                        | - 🗆 X       |
|----------------------------------------------------------------------------------------------------|-------------|
| Microsoft Windows XP [Version 5.1.2600]<br>(C) Copyright 1985-2001 Microsoft Corp.                 | -           |
| C:\>ipconfig /release                                                                              |             |
| Windows IP Configuration                                                                           |             |
| Ethernet adapter LAN:                                                                              |             |
| Connection-specific DNS Suffix .:<br>IP Address: 0.0.0.0<br>Subnet Mask 0.0.0.0<br>Default Gateway |             |
| C:\>ipconfig /renew                                                                                |             |
| Windows IP Configuration                                                                           |             |
| Ethernet adapter LAN:                                                                              |             |
| Connection-specific DNS Suffix :<br>IP Address                                                     |             |
| C:>>                                                                                               | -<br>-<br>- |

Рис. 3

2. Откройте Интернет браузер и введите в адресной строке адрес *192.168.1.1*, тем самым вы получите доступ к ВЕБ-интерфейсу маршрутизатора. После авторизации перейдите на закладку **ADVANCED** и выберите пункт меню **LAN Clients** (Рис. 4)

| CORP            | HOME | WIZARD                                                                | SETUP           | ADVANCED     | TOOLS         | STATUS     | HELP    |                         |  |  |  |  |
|-----------------|------|-----------------------------------------------------------------------|-----------------|--------------|---------------|------------|---------|-------------------------|--|--|--|--|
| UPnP 🥹          |      | LAN Clients                                                           |                 |              |               |            |         |                         |  |  |  |  |
| SNTP O          |      | To add a LAN Client, Enter IP Address and Hostname, then click Apply. |                 |              |               |            |         |                         |  |  |  |  |
| DDNS O          |      |                                                                       |                 |              |               |            |         |                         |  |  |  |  |
| IP Account O    |      | Select LAN Connection: LAN group 1 💌                                  |                 |              |               |            |         |                         |  |  |  |  |
| IP QoS          |      |                                                                       |                 | Enter IP Ad  | dress:        |            |         |                         |  |  |  |  |
| Port Forwarding |      |                                                                       |                 | Host         | name:         |            |         |                         |  |  |  |  |
| IP Filters      |      |                                                                       |                 | MAG AJ       |               |            |         |                         |  |  |  |  |
| LAN Clients     |      |                                                                       |                 | MAC AD       | uress:        |            |         |                         |  |  |  |  |
| LAN Isolation   |      |                                                                       |                 | Dyna         | mic Addr      | esses      |         |                         |  |  |  |  |
| Bridge Filters  |      | Rese                                                                  | <u>erve IP/</u> | Address Hos  | <u>stname</u> | MAC        | 0.01.00 | <u>Type</u><br>Dupperio |  |  |  |  |
| Multicast 🥥     |      | L                                                                     | J 192           | .108.1.2 (0) | πρ ι          | JU:13:D4:F | 8:01:02 | Dynamic                 |  |  |  |  |
| Static Routing  |      |                                                                       |                 |              |               |            |         |                         |  |  |  |  |
| Dynamic Routing |      |                                                                       |                 |              |               |            |         |                         |  |  |  |  |
| Access Control  |      |                                                                       |                 |              |               |            |         |                         |  |  |  |  |
| Log Out         |      |                                                                       |                 |              |               |            |         |                         |  |  |  |  |
|                 |      |                                                                       |                 |              |               |            |         |                         |  |  |  |  |
|                 |      |                                                                       |                 |              |               |            |         | Apply Cancel            |  |  |  |  |

Рис. 4

3. В открывшемся окне установите галочку напротив резервируемого IP-адреса для службы Port Forwarding и нажмите **Apply** (Puc. 5)

| CORP            | HOME WIZARD SETUP ADVANCED TOOLS STATUS HELP                          |  |  |  |  |  |  |  |  |  |  |
|-----------------|-----------------------------------------------------------------------|--|--|--|--|--|--|--|--|--|--|
| UPnP 🥥          | LAN Clients                                                           |  |  |  |  |  |  |  |  |  |  |
| SNTP O          | To add a LAN Client, Enter IP Address and Hostname, then click Apply. |  |  |  |  |  |  |  |  |  |  |
| DDNS O          |                                                                       |  |  |  |  |  |  |  |  |  |  |
| IP Account O    | Select LAN Connection: LAN group 1 🛩                                  |  |  |  |  |  |  |  |  |  |  |
| IP QoS          | Enter IP Address:                                                     |  |  |  |  |  |  |  |  |  |  |
| Port Forwarding | Hostname:                                                             |  |  |  |  |  |  |  |  |  |  |
| IP Filters      | MAC Address                                                           |  |  |  |  |  |  |  |  |  |  |
| LAN Clients     |                                                                       |  |  |  |  |  |  |  |  |  |  |
| LAN Isolation   | Dynamic Addresses                                                     |  |  |  |  |  |  |  |  |  |  |
| Bridge Filters  | Reserve IP Address Hostname MAC Type                                  |  |  |  |  |  |  |  |  |  |  |
| Multicast 🥹     | 192.106.1.2 Comp 00.13.04.F6.01.02 Dynamic                            |  |  |  |  |  |  |  |  |  |  |
| Static Routing  |                                                                       |  |  |  |  |  |  |  |  |  |  |
| Dynamic Routing |                                                                       |  |  |  |  |  |  |  |  |  |  |
| Access Control  |                                                                       |  |  |  |  |  |  |  |  |  |  |
| Log Out         |                                                                       |  |  |  |  |  |  |  |  |  |  |
|                 | Apply Cancel                                                          |  |  |  |  |  |  |  |  |  |  |

### Рис. 5

4. Результатом резервирования IP-адреса будет перевод данного IP-адреса в разряд статических IP-адресов, что позволит маршрутизатору всегда выдавать указанному персональному компьютеру данный IP-адрес. Это действие очень важно для возобновления работы службы Port Forwarding после перезагрузки маршрутизатора (Puc. 6)

| CORP            | HOME | WIZARD                                                                | SETUP    | ADVANCED     | TOOLS     | STATUS    | HELP     |             |        |  |  |
|-----------------|------|-----------------------------------------------------------------------|----------|--------------|-----------|-----------|----------|-------------|--------|--|--|
| UPnP 🥥          |      | LAN Clients                                                           |          |              |           |           |          |             |        |  |  |
| SNTP O          |      | To add a LAN Client, Enter IP Address and Hostname, then click Apply. |          |              |           |           |          |             |        |  |  |
| DDNS O          |      |                                                                       |          |              |           |           |          |             |        |  |  |
| IP Account O    |      | Select LAN Connection: LAN group 1 💌                                  |          |              |           |           |          |             |        |  |  |
| IP QoS          |      |                                                                       |          | Enter IP Ac  | dress:    |           |          |             |        |  |  |
| Port Forwarding |      |                                                                       |          | Host         | name:     |           |          |             |        |  |  |
| IP Filters      |      |                                                                       |          | MACA         | drace     |           |          |             |        |  |  |
| LAN Clients     |      |                                                                       |          | MAC AL       | uress:    |           |          |             |        |  |  |
| LAN Isolation   |      |                                                                       |          | Sta          | tic Addre | sses      |          |             |        |  |  |
| Bridge Filters  |      | D                                                                     | elete IP | Address Ho   | ostname   | <u>MA</u> | <u>c</u> | <u>Түре</u> |        |  |  |
| Multicast 🥹     |      |                                                                       | 19       | 2.168.1.2 cc | mp        | 00:13:D4: | F8:01:02 | 2 Static    |        |  |  |
| Static Routing  |      |                                                                       |          |              |           |           |          |             |        |  |  |
| Dynamic Routing |      |                                                                       |          |              |           |           |          |             |        |  |  |
| Access Control  |      |                                                                       |          |              |           |           |          |             |        |  |  |
| Log Out         |      |                                                                       |          |              |           |           |          |             |        |  |  |
|                 |      |                                                                       |          |              |           |           |          |             |        |  |  |
|                 |      |                                                                       |          |              |           |           |          | Apply       | Cancel |  |  |

Рис. 6

## III. Настройка правил службы Port Forwarding

Перейдем к настройке правил службы Port Forwarding в маршрутизаторе Acorp Sprinter@ADSL.

1. На закладке ADVANCED ВЕБ-интерфейса маршрутизатора выберите пункт меню Port Forwarding (Рис. 7).

| CORP                                                                                                    | HOME WZARD                                                        | SETUP                                                                                                    | ADVANCED                                                            | TOOLS        | STATUS                            | HELP                      |                    |
|----------------------------------------------------------------------------------------------------|-------------------------------------------------------------------|----------------------------------------------------------------------------------------------------|---------------------------------------------------------------------|--------------|-----------------------------------|---------------------------|--------------------|
| UPnP 2 SNTP 0 DDNS 0 IP Account 0 IP QoS Port Forwarding                                                            | WAN Connec<br>Select LAN Gro<br>LAN                               | tion: PTN_PF<br>up: LAN gro<br>IP: 192.168                                                                                                    | PPoE<br>oup 1                                                       | Port Forward | rding<br>Ilow Incomir<br>ew IP DM | ng Ping<br><u>Z Custr</u> | om Port Forwarding |
| IP Filters LAN Clients LAN Isolation Bridge Filters Multicast Static Routing Dynamic Routing Access Control Log Out | Category<br>Games<br>VPN<br>Audio/Vide<br>Apps<br>Servers<br>User | Avai<br>Alien vs Pr<br>Asheron's<br>Dark Rein 1<br>Delta Force<br>Doom<br>Dune 2000<br>DirectX (7 /,<br>EliteForce<br>EverQuest<br>Fighter Acc | ilable Rules<br>redator<br>Call<br>2<br>e<br>8) Games<br>e II<br>Vi |              | Add ><br>< Remove                 | A                         | applied Rules      |
|                                                                                                    |                                                                   |                                                                                                    |                                                                     |              |                                   |                           | Apply Cancel       |

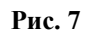

Данную закладку условно можно разделить на три части:

- WAN подключение, Сетевая группа и IP-адрес, для которого назначаются правила Port Forwarding;
- Предустановленные производителем правила и созданные пользователем;
- Используемые в данный момент правила.

Для назначения правил Port Forwarding необходимо выбрать WAN Connection, т.е. подключение, используемое для доступа в Интернет, а также LAN Group и LAN IP, для которого назначается правило. Далее среди предустановленных правил необходимо выбрать правило, которое подходит для открытия порта сетевого приложения.

Рассмотрим случай, в котором вам требуется открыть доступ для Игрового сервера игры Half-Life или Counter-Strike. В этом случае вам необходимо в предустановленных правилах выбрать правило Half Life (Рис. 8).

| TCORP           | HOME  | WIZARD                   | SETUP                   | ADVANCED   | TOOLS    | STATUS       | HELP           |               |              |  |
|-----------------|-------|--------------------------|-------------------------|------------|----------|--------------|----------------|---------------|--------------|--|
| UPnP 🥹          |       |                          |                         | P          | ort Forw | arding       |                |               |              |  |
| SNTP O          | WAI   | N Connectic              | on: PTN F               | PPoE       | <u> </u> | Allow Incomi | na Pina        |               |              |  |
| IP Account Q    | Seleo | ct LAN Grou              | p: LAN g                | roup 1     | ~        |              |                |               |              |  |
| IP QoS          |       | LAN I                    | P: 192.18               | 8.1.2 💌    | ١        | lew IP DM    | IZ <u>Cust</u> | om Port Forwa | <u>rdina</u> |  |
| Port Forwarding |       |                          |                         |            |          |              |                |               |              |  |
| IP Filters      | Ca    | Category Available Rules |                         |            |          |              |                | Applied Rules |              |  |
| LAN Clients     |       |                          | Dune 200                | )0         | ~        |              |                |               |              |  |
| LAN Isolation   | •     | Games                    | DirectX (               | 7,8) Games |          |              |                |               |              |  |
| Bridge Filters  | 0 \   | /PN                      | EverQue                 | e<br>st    | =        |              |                |               |              |  |
| Multicast 🥥     |       | Audio/Video              | Fighter A               | ce II      |          | Add >        |                |               |              |  |
| Static Routing  |       | Apps                     | Haif Life<br>Heretic II |            |          | < Bemoue     |                |               |              |  |
| Dynamic Routing |       | bervers<br>Iser          | Hexen II                |            |          | < Kelliove   |                |               |              |  |
| Access Control  |       | 5501                     | Kalı<br>Motorhea        | h          | ~        |              |                |               |              |  |
| Log Out         |       |                          | [                       |            |          |              | L              |               |              |  |
|                 |       |                          |                         | Vi         | ew       |              |                |               |              |  |
|                 |       |                          |                         |            |          |              |                | Apply         | Cancel       |  |

После того как выбрано правило, необходимо нажать на кнопку Add> и в результате правило будет добавлено в список используемых правил (Рис. 9).

В случае необходимости удаления правила из списка используемых, воспользуйтесь кнопкой **<Remove**.

| -<br>FCDRP                                                                                           | HOME WIZARD                                                                   | SETUP ADVANCED                                                                                                    | TOOLS STATUS                                                        | HELP                             |  |  |  |  |  |  |  |  |
|----------------------------------------------------------------------------------------------------|-------------------------------------------------------------------------------|----------------------------------------------------------------------------------------------------|---------------------------------------------------------------------|----------------------------------|--|--|--|--|--|--|--|--|
| UPnP 🥹                                                                                               |                                                                               | Port Forwarding                                                                                                    |                                                                     |                                  |  |  |  |  |  |  |  |  |
| SNTP O<br>DDNS O<br>IP Account O                                                                     | WAN Connection: PTN_PPPoE   Allow Incoming Ping Select LAN Group: LAN group 1 |                                                                                                    |                                                                     |                                  |  |  |  |  |  |  |  |  |
| IP QoS<br>Port Forwarding                                                                            | LAN I                                                                         | P: 192.168.1.2 💌                                                                                                    | New IP                                                              | MZ <u>Custom Port Forwarding</u> |  |  |  |  |  |  |  |  |
| IP Filters LAN Clients LAN Isolation Bridge Filters Multicast Oynamic Routing Access Control Log Out | Category<br>Games<br>VPN<br>Audio/Video<br>Apps<br>Servers<br>User            | Available Rules<br>Alien vs Predator<br>Asheron's Call<br>Dark Rein 2<br>Delta Force<br>Doom<br>Dune 2000<br>DirectX (7,8) Games<br>EliteForce<br>EverQuest<br>Fighter Ace II | Add > <remove< th=""><th>Applied Rules<br/>Half Life</th></remove<> | Applied Rules<br>Half Life       |  |  |  |  |  |  |  |  |
|                                                                                                    |                                                                               | Vi                                                                                                    | ew                                                                  |                                  |  |  |  |  |  |  |  |  |
|                                                                                                    |                                                                               |                                                                                                    |                                                                     | Apply Cancel                     |  |  |  |  |  |  |  |  |

Рис. 9

Для подтверждения назначения используемых правил нажмите клавишу Apply.

2. Рассмотрим случай, когда в списке предустановленных правил не обнаружено требуемое правило открытия портов для вашего сетевого приложения, и его необходимо создать вручную. Для примера, рассмотрим случай размещения в локальной сети сервера НТТР, на котором предполагается разместить домашнюю страничку. Для создания своего правила выберите в разделе предустановленных правил подраздел User (Puc. 10).

| CORP            | HOME     | WIZARD          | SETUP     | ADVANCED   | TOOLS  | STATUS       | HELP   |                   |  |  |  |
|-----------------|----------|-----------------|-----------|------------|--------|--------------|--------|-------------------|--|--|--|
| UPnP 🥥          |          | Port Forwarding |           |            |        |              |        |                   |  |  |  |
| SNTP O          | WANC     | onnection       |           |            |        | Incoming     | Ding   |                   |  |  |  |
| DDNS O          | WANC     |                 |           |            |        |              |        |                   |  |  |  |
| IP Account 📿    | Select L | AN Group:       | LAN grou  | p1 🔽       | *      |              |        |                   |  |  |  |
| IP QoS          |          | LAN IP:         | 192.168.1 | .2 💌       | New I  | P <u>DMZ</u> | Custom | n Port Forwarding |  |  |  |
| Port Forwarding |          |                 |           |            |        |              |        |                   |  |  |  |
| IP Filters      | Categ    | ory             | Availa    | able Rules |        |              |        | Applied Rules     |  |  |  |
| LAN Clients     |          | e               | «ample    |            |        |              | Hal    | f Life            |  |  |  |
| LAN Isolation   | O Gam    | nes             |           |            |        |              |        |                   |  |  |  |
| Bridge Filters  | O VPN    |                 |           |            |        |              |        |                   |  |  |  |
| Multicast 🥥     | O Aud    | io/Video        |           |            |        | Add >        |        |                   |  |  |  |
| Static Routing  | O App    | S               |           |            |        | < Pemor      |        |                   |  |  |  |
| Dynamic Routing | Ise      | rers<br>r       |           |            |        | < Kennor     |        |                   |  |  |  |
| Access Control  |          |                 |           |            |        |              |        |                   |  |  |  |
| Log Out         |          | Ľ.              |           |            |        |              | -      |                   |  |  |  |
|                 |          |                 | New       | Edit       | Delete |              |        |                   |  |  |  |
|                 |          |                 |           |            |        |              |        | Apply Cancel      |  |  |  |

Рис. 10

Далее нажмите кнопку New и в открывшемся окне в поле Rule Name введите имя создаваемого правила (в нашем примере HTTP). В поле Protocol выберете требуемый вашему сетевому приложению сетевой протокол (в нашем примере TCP). В поле Port Start укажите начальный внешний порт диапазона открываемых портов (в нашем примере 80). В поле Port End укажите последний внешний порт диапазона открываемых портов (в нашем примере 80). В поле Port End укажите последний внешний порт диапазона открываемых портов (в нашем примере 80). В поле Port Start укажите порте назначения, на который служба Port Forwarding будет перенаправлять весь трафик, приходящий на диапазон внешних портов указанных в полях Port Start и Port End (в нашем примере 80) (Puc. 11).

| TRC3                      | HOME WIZARD SETUP ADVANCED TOOLS STATUS HELP |  |
|---------------------------|----------------------------------------------|--|
| UPnP 🧶                    | Rule Management                              |  |
| SNTP O<br>DDNS O          | Rule Name: HTTP                              |  |
| IP Account Q              | Protocol: TCP  Port Start: 80 Port End: 80   |  |
| Port Forwarding           | Port Map: 8                                  |  |
| IP Filters<br>LAN Clients | Apply Cancel                                 |  |
| LAN Isolation             | Protocol Port Start Port End Port Map Delete |  |
| Bridge Filters            |                                              |  |
| Multicast Static Routing  |                                              |  |
| Dynamic Routing           |                                              |  |
| Access Control            |                                              |  |
| Log Uut                   |                                              |  |

#### Рис. 11

После заполнения всех полей необходимо нажать кнопку Apply.

Результатом создания нашего правила будет следующее. Весь сетевой трафик, приходящий на внешний порт маршрутизатора (в нашем примере 80), будет перенаправлен на порт 80 персонального компьютера (с IP-адресом 192.168.1.2, на который будет далее назначено правило), находящегося в локальной сети за маршрутизатором (Рис. 12). По сути, для просмотра вашей домашней странички вы обращаетесь на внешний IP-адрес маршрутизатора, выданный вашим провайдером. А маршрутизатор все запросы пересылает на сервер НТТР в локальной сети, а уже сервер формирует вашу страничку и дает ответ маршрутизатору, который передает вам, т.е. он работает как посредник. По аналогии формируются правила для любых сетевых приложений.

| CORP            | HOME WIZARD SETUP ADVANCED TOOLS STATUS HELP |
|-----------------|----------------------------------------------|
| UPnP 🥹          | Rule Management                              |
| SNTP O          | Rule Name: HTTP                              |
| IP Account      | Protocol: TCP                                |
| IP QoS          | Port Start: Port End:                        |
| Port Forwarding | Port Map:                                    |
| IP Filters      | Apply Cancel                                 |
| LAN Isolation   | Protocol Port Start Port End Port Map Delete |
| Bridge Filters  | TCP 80 80 0                                  |
| Multicast 🥹     |                                              |
| Static Routing  |                                              |
| Access Control  |                                              |
| Log Out         |                                              |

При необходимости перенаправления дополнительных портов в рамках данного правила повторите описанную процедуру заполнения полей **Protocol, Port Start, End и Мар** и нажмите **Apply**.

В случае нашего примера в этом нет необходимости, поэтому вернемся в раздел Port Forwarding ВЕБ-Интерфейса маршрутизатора и откроем подзакладку User, предустановленных и пользовательских правил, и обнаружим созданное ранее правило HTTP (Рис. 13).

| -               | HOME      | WIZARD     | SETUP     | ADVANCED   | TOOLS      | STATUS       | HELP   |                   |
|-----------------|-----------|------------|-----------|------------|------------|--------------|--------|-------------------|
| UPnP 🥹          |           |            |           | Р          | ort Forwar | ding         |        |                   |
| SNTP O          | WAN Co    | onnection: | PTN_PPF   | PoE 💊      | Allow      | Incoming     | Ping   |                   |
| IP Account O    | Select L4 | AN Group:  | LAN grou  | p1 💌       | •          |              |        |                   |
| IP QoS          |           | LAN IP:    | 192.168.1 | .2 💌       | New I      | P <u>DMZ</u> | Custom | n Port Forwarding |
| Port Forwarding |           |            |           |            | 53         | 1            |        | 1                 |
| IP Filters      | Categ     | ory        | Availa    | able Rules |            |              |        | Applied Rules     |
| LAN Clients     |           | e          | xample    |            |            |              | Hal    | f Life            |
| LAN Isolation   | O Gam     | es 🖪       | TTP       |            |            |              |        |                   |
| Bridge Filters  | O VPN     |            |           |            |            |              |        |                   |
| Multicast 🥥     | O Audi    | o/Video    |           |            |            | Add >        |        |                   |
| Static Routing  | O Apps    | orc        |           |            |            | < Remov      | ve l   |                   |
| Dynamic Routing | O User    |            |           |            |            |              |        |                   |
| Access Control  |           |            |           |            |            |              |        |                   |
| Log Out         |           | <u>I</u>   |           |            |            |              |        |                   |
|                 |           |            | New       | Edit       | Delete     |              |        |                   |
|                 |           |            |           |            |            |              |        | Apply Cancel      |

Рис. 13

Выберите требуемые: WAN Connection, LAN Group, LAN IP (IP-адрес, для которого будет использовано данное правило), а также правило HTTP и нажмите кнопку Add>(Рис. 14).

| TCORP           | HOME                                    | WIZARD    | SETUP     | ADVANCED   | TOOLS      | STATUS   | HELP   |                 |
|-----------------|-----------------------------------------|-----------|-----------|------------|------------|----------|--------|-----------------|
| UPnP 🥹          |                                         |           |           | Р          | ort Forwar | ding     |        |                 |
| SNTP O          | WAN Cor                                 | nnection: | PTN_PPF   | PoE N      | 🗹 Allow    | Incoming | Ping   |                 |
| IP Account Q    | Select LAN                              | N Group:  | LAN grou  | p1 💊       | •          |          |        |                 |
| IP QoS          |                                         | LAN IP:   | 192.168.1 | .2 💙       | New I      | P DMZ    | Custom | Port Forwarding |
| Port Forwarding |                                         |           |           |            |            | 1        |        | 1               |
| IP Filters      | Catego                                  | ry        | Avail     | able Rules |            |          |        | Applied Rules   |
| LAN Clients     |                                         | e>        | cample    |            | _          |          | Halt   | f Life          |
| LAN Isolation   | O Game                                  | es H      | TTP       |            |            |          | НП     | P               |
| Bridge Filters  | O VPN                                   |           |           |            |            |          |        |                 |
| Multicast 🥥     | O Audio                                 | /Video    |           |            |            | Add >    |        |                 |
| Static Routing  | O Apps                                  |           |           |            |            | < Person | 10     |                 |
| Dynamic Routing | <ul> <li>Serve</li> <li>User</li> </ul> | ers       |           |            |            | < Keinio |        |                 |
| Access Control  |                                         |           |           |            |            |          |        |                 |
| Log Out         |                                         | L         |           |            |            |          |        |                 |
|                 |                                         |           | New       | Edit       | Delete     |          |        |                 |
|                 |                                         |           |           |            |            |          |        | Apply Cancel    |

Рис. 14

Для подтверждения назначения используемых правил нажмите клавишу Apply.

3. Результат назначения правил службы Port Forwarding можно просмотреть в журнале маршрутизатора. На закладке **STATUS** ВЕБ-интерфейса маршрутизатора выберите пункт меню **System Log** (Puc.15)

| -                   | HOME       | WIZARD     | SETUP       | ADVANCED        | TOOLS      | STATUS       | HELP          |       |         |
|---------------------|------------|------------|-------------|-----------------|------------|--------------|---------------|-------|---------|
| Network Statistics  | System Log |            |             |                 |            |              |               |       |         |
| Connection Status   |            |            |             |                 |            |              |               |       |         |
| DHCP Clients        |            | Apr 28 00: | 27:57   Fin | ewall rule Half | Life (ALLC | W) for IP 19 | 92.168.1.2 ad | ded   | ~       |
| Modem Status        |            | Apr 28 00: | 34:06   Fir | ewall rule HTTI | P (ALLOW)  | for IP 192.  | 168.1.2 adde  | 4     |         |
| Product Information |            |            |             |                 |            |              |               |       |         |
| IP Account          |            |            |             |                 |            |              |               |       |         |
| System Log          |            |            |             |                 |            |              |               |       |         |
| Log Out             |            |            |             |                 |            |              |               |       |         |
|                     |            |            |             |                 |            |              |               |       |         |
|                     |            |            |             |                 |            |              |               |       |         |
|                     |            |            |             |                 |            |              |               |       |         |
|                     |            |            |             |                 |            |              |               |       |         |
|                     |            |            |             |                 |            |              |               |       |         |
|                     |            |            |             |                 |            |              |               |       | ~       |
|                     |            |            |             |                 |            |              |               |       |         |
|                     |            |            |             |                 |            |              | [             | Clear | Refresh |
|                     |            |            |             |                 |            |              |               |       |         |

## Рис. 15

4. После выполнения всех настроек, связанных с Port Forwarding и LAN Clients, обязательно необходимо сохранить все настройки путем выполнения команды Save All на закладке **TOOLS**, пункт меню System Commands. В противном случае, после отключения питания или перезагрузки маршрутизатора все настройки будут утрачены.